# CUICでLDAPユーザの基本レポート権限を設定 する方法

## 内容

<u>概要</u> <u>前提条件</u> <u>要件</u> <u>使用するコンポーネント</u> <u>設定</u> 確認

### 概要

このドキュメントでは、新しいLDAPユーザのCisco Unified Intelligence Center(CUIC)のレポート への権限を設定する方法について説明します

# 前提条件

#### 要件

次の項目に関する知識があることが推奨されます。

- CUICレポート
- Lightweight Directory Access Protocol(LDAP)

#### 使用するコンポーネント

このドキュメントの内容は、特定のソフトウェアやハードウェアのバージョンに限定されるもの ではありません。

このドキュメントの情報は、特定のラボ環境にあるデバイスに基づいて作成されました。このド キュメントで使用するすべてのデバイスは、初期(デフォルト)設定の状態から起動しています 。本稼働中のネットワークでは、各コマンドによって起こる可能性がある影響を十分確認してく ださい。

# 設定

ステップ1:レポート用に使用するActive Directory(AD)サーバの新しいユーザを設定します。

ステップ2:LDAPユーザとしてCUICにログインします。

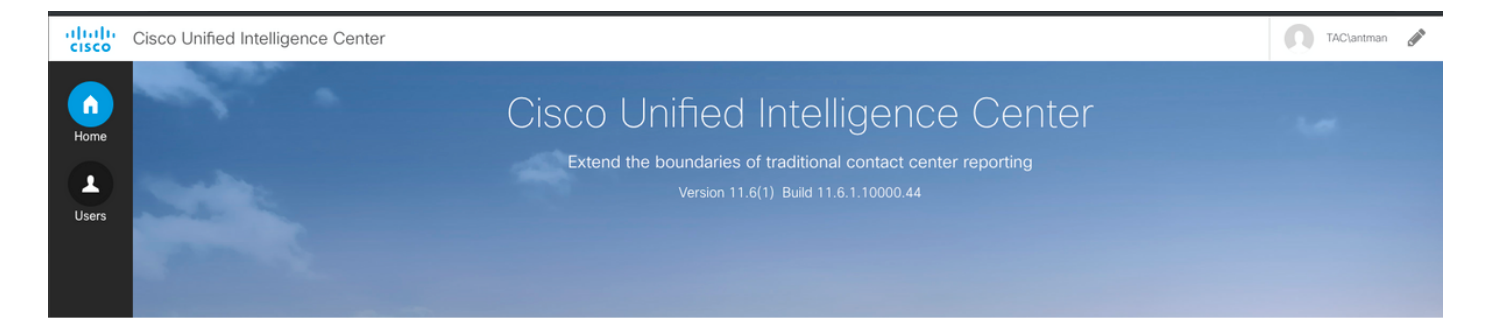

#### ステップ3:最初のログイン時に、CUIC Adminユーザによって許可されるまで正しい権限があり ません。レポートを作成するには、レポート・デザイナの**役割を割り**当てる必要があります。

| o | User Name                                                           | TAC\antman d                                                                            |  |  |  |
|---|---------------------------------------------------------------------|-----------------------------------------------------------------------------------------|--|--|--|
|   | Alias                                                               |                                                                                         |  |  |  |
|   |                                                                     | ✓ User is active                                                                        |  |  |  |
|   | First Name                                                          |                                                                                         |  |  |  |
|   | Last Name                                                           |                                                                                         |  |  |  |
|   | Organization                                                        |                                                                                         |  |  |  |
|   | Email                                                               |                                                                                         |  |  |  |
|   | Phone                                                               |                                                                                         |  |  |  |
|   | Description                                                         | (At most 255 characters)                                                                |  |  |  |
|   |                                                                     |                                                                                         |  |  |  |
|   | Time Zone                                                           | CST                                                                                     |  |  |  |
|   | Start Day Of The Week I locale Based (Sunday) Custom Setting Sunday |                                                                                         |  |  |  |
|   | SSO Enabled                                                         |                                                                                         |  |  |  |
| o | Roles                                                               | Login User System Configuration Administrator Security Administrator Dashboard Designer |  |  |  |
|   |                                                                     | Report Designer Report Definition Designer Value List Collection Designer               |  |  |  |
|   |                                                                     |                                                                                         |  |  |  |
|   | Permissions                                                         | My Group (AllUsers) All Users                                                           |  |  |  |
|   |                                                                     | Execute Write Execute Write                                                             |  |  |  |
|   |                                                                     |                                                                                         |  |  |  |

#### ステップ4:権限が付与されると、[レポート]オプションが表示されます。

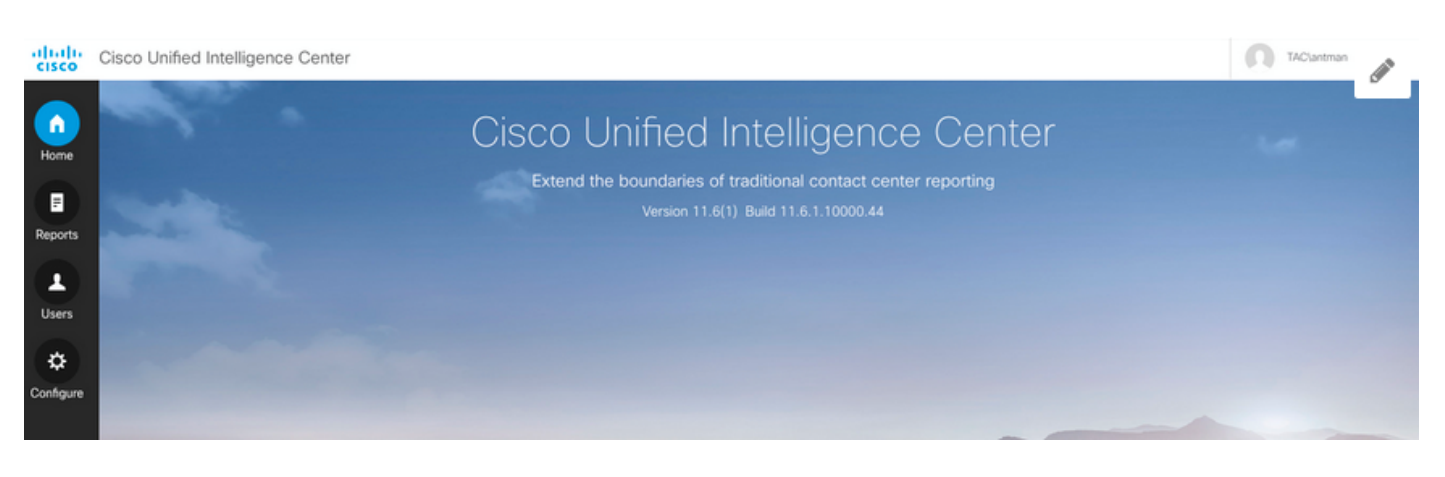

ステップ5:LDAPユーザーは、すべてのユーザー権限グルー**プの一部**です。すべてのユーザーに対 するアクセス許可を持つ**すべてのレ**ポートを使用できます。

| Assigned Group Permissions                       | Assigned User Permissions |                            |                    |          |  |  |
|--------------------------------------------------|---------------------------|----------------------------|--------------------|----------|--|--|
| Permissions For:                                 |                           | All Groups                 |                    | <i>.</i> |  |  |
| Reports                                          |                           | Name contains              | Filter             | Clear    |  |  |
| EPorts E Stock E TestReport                      |                           | Administrators<br>AllUsers |                    |          |  |  |
| Set Permissions<br>Group permissions for selecte | d item                    | All Users for the selected | the selected group |          |  |  |
| Group Name Exec Writ                             | e                         | CUIC\cisco                 |                    |          |  |  |
| * Administrators 🗸                               |                           | TAC\antman                 |                    |          |  |  |
| AllUsers 🗸                                       |                           |                            |                    |          |  |  |
| * indicates the default group.                   |                           |                            |                    |          |  |  |

# ステップ6:[All Users]アクセス権を持つ任意のレポート**を確認で**きま**す**。

| altalta<br>cisco | Cisco Unified Intelligence Center |                                                                                                    |         |   |                                       | <b>A</b> |               |
|------------------|-----------------------------------|----------------------------------------------------------------------------------------------------|---------|---|---------------------------------------|----------|---------------|
|                  | Reports TestReport                |                                                                                                    |         |   | Ľ                                     |          |               |
| Home             | TestReport                        | Choose Filter<br>Parameters                                                                                                    |         |   |                                       |          | ×             |
| Reports<br>Users |                                   | Date and Time* (@start_date - @en<br>Date Range<br>Today<br>Time Range<br>• All Day Custom                                                      | d_date) |   | 11:59:59 PM                           | 302      |               |
| Conngure         |                                   | Agent Names* (@agent_list)<br>Available: 3 Values<br>Search Available<br>CUCM_PG_1.antman_antman<br>CUCM_PG_1.hulk_hulk<br>CUCM_PG_1.Stark_Tony | Q       | 2 | Selected: 0 Values<br>Search Selected |          | Q<br>Q<br>Run |

ステップ7:LDAPユーザは、Unified Contact Center Enterprise(UCCE)ストックレポートにまだア クセスできません。

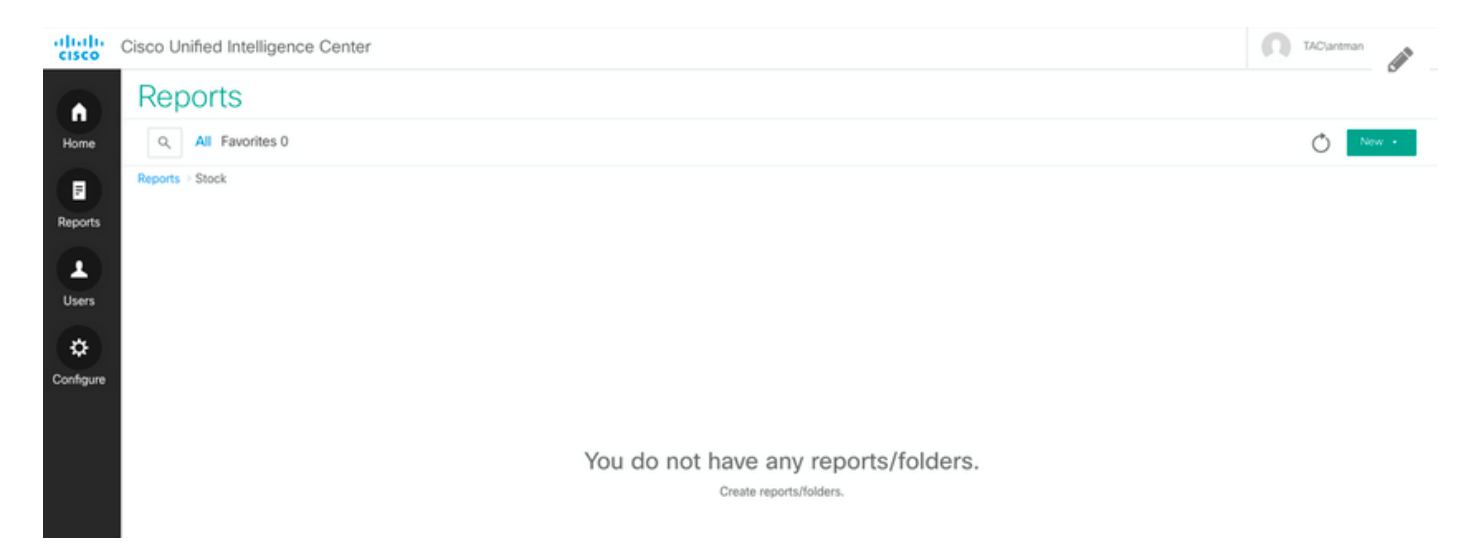

#### ステップ8:CUIC Adminユーザでログインし、それに応じて権限を付与します。

イメージから、[Reports - Stock - CCE - CCE AF Historical]に権限を設定します

| Security <sup>®</sup> User Groups <sup>®</sup> Reports <sup>®</sup> User Permissions <sup>®</sup> |                            |
|---------------------------------------------------------------------------------------------------|----------------------------|
| Permissions For:                                                                                  |                            |
| Reports                                                                                           | User List                  |
| E E Reports                                                                                       | Name contains Filter Clear |
| E Stock                                                                                           | User N                     |
| Intelligence Center Admin Stock                                                                   | CUIC\a                     |
|                                                                                                   | CUIC\c                     |
| CCE_AF_Historical                                                                                 |                            |
| CCE_AF_Realtime                                                                                   |                            |
| CCE_TR_Historical CCE_TR_Deathing                                                                 | Groups                     |
| LiveData                                                                                          |                            |
| Set Permissions                                                                                   |                            |
|                                                                                                   |                            |
| User permissions for selected item                                                                |                            |
| User name Exec Write                                                                              |                            |
| * CUIC\cisco 🗸 🗸                                                                                  |                            |
| TAC\antman                                                                                        |                            |
|                                                                                                   |                            |
|                                                                                                   |                            |
|                                                                                                   |                            |
|                                                                                                   |                            |
|                                                                                                   |                            |
| indicates the owner of the selected item.                                                         |                            |
|                                                                                                   |                            |

# 確認

これで、LDAPユーザはUCCEフォルダのレポートを表示して実行することができます。

Cisco Unified Intelligence Center

| TACiantman | <b>1</b> |
|------------|----------|

|           | Reports                                           |   |                                             |                                             |         |
|-----------|---------------------------------------------------|---|---------------------------------------------|---------------------------------------------|---------|
| Home      | Q All Favorites 0                                 |   |                                             |                                             | O New + |
|           | Reports > Stock > Stock > CCE > CCE_AF_Historical |   |                                             |                                             |         |
| Reports   | Name                                              | ~ | Description                                 | Report Definition                           | Actions |
|           | Agent Historical All Fields                       |   | Agent Historical All Fields                 | Agent Historical All Fields                 | *       |
| Users     | Agent Not Ready Detail                            |   | Agent Not Ready Detail                      | Agent Not Ready Detail                      | *       |
| *         | Agent Precision Queue Historical All Fields       |   | Agent Precision Queue Historical All Fields | Agent Precision Queue Historical All Fields | *       |
| Configure | Agent Queue Hourly                                |   | Agent Queue Hourly                          | Agent Queue Hourly                          | *       |